# LAN-Cell Gateway Series

Secure Cellular Data Gateway

Quick Start Guide

Model GPRS-401

September 2006

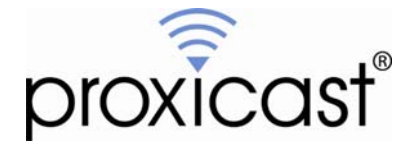

# Introducing the LAN-Cell GPRS Mobile Gateway

The LAN-Cell is the ideal gateway for all data passing between cellular carrier data networks and LAN-attached devices. By integrating a full-featured IP router (including NAT, firewall and VPN capability) with an embedded cellular data modem, Proxicast's LAN-Cell is a complete security solution that protects your intranet, efficiently manages data on your network, and intelligently controls the use of cellular data network access. The embedded web configurator is easy to operate and totally independent of the operating system platform you use.

#### proxic LAN-Cell **GPRS Mobile Gateway** WWW.PROXICAST.COM 10/100 RESET 4 2 WAN 3 1 ANT SIM CARD 12V DC CFG PORT CFG RUN ← lock Τ

## I. Hardware Installation

Figure 1: LAN-Cell GPRS Mobile Gateway (Model GPRS-401)

| LABEL         | DESCRIPTION                                                         |
|---------------|---------------------------------------------------------------------|
| Power         | Indicates that power is supplied to the LAN-Cell. The Power LED     |
|               | flashes while performing system testing and stays on if the testing |
|               | is successful. Red indicates that the supplied voltage is too low.  |
| Cell          | Indicates activity between the router and its embedded cellular     |
|               | modem.                                                              |
| WAN & LAN 1-4 | Indicate Link Status and Activity on the corresponding ports.       |
|               | Green = 10 Mbps, Orange = 100 Mbps                                  |
| REG           | Blinks as the embedded cellular modem searches for the presence     |
|               | of a signal from the carrier for which it is configured. Solid once |
|               | the LAN-Cell has successfully registered on the network.            |

#### Front Panel LEDs

## **Front Panel Connections**

| LABEL            | DESCRIPTION                                                                                                    |
|------------------|----------------------------------------------------------------------------------------------------|
| 12VDC            | Connect the included power adapter (use only this adapter) to this power socket.                                                      |
| CFG Port         | This DB9 connection is used to access the embedded cellular modem for configuration, if necessary (see <i>Activating the Cellular</i> |
|                  | Modem).                                                                                                    |
|                  | The CFG Port communication parameters are 115200 bps, no                                                                              |
|                  | supplied DB9/DB25 serial cable.                                                                                                    |
| CFG/RUN Switch   | Set this switch to CFG to access the modem configuration via the                                                                      |
|                  | CFG Port. Otherwise, set the switch to <b>RUN</b> . Note: moving the                                                                  |
|                  | modem connection.                                                                                                    |
| Reset            | Only use this button if you've forgotten the LAN-Cell's password.                                                                     |
|                  | It returns the LAN-Cell its factory defaults (password is 1234,                                                                       |
|                  | LAN IP 192.168.1.1), not necessarily the "as-shipped"                                                                                 |
| 10/100 1 4 1 1 4 | <u>configuration for your specific carrier</u> . Use only as a last resort.                                                           |
| 10/100 LAN 1-4   | Connect computer equipment to these ports with Ethernet cable.                                                                        |
|                  | and auto-sensing (automatically adjust to the type of Ethernet cable                                                                  |
|                  | vou use, straight-through or crossover).                                                                                              |
| 10/100 WAN       | Connect a cable/DSL modem or other Ethernet-based WAN                                                                                 |
|                  | equipment to this port.                                                                                                    |
| SIM Card         | Insert the SIM card in the orientation shown until it is fully inside                                                                 |
|                  | the LAN-Cell. You will feel the card "click" into position. Slide                                                                     |
|                  | the SIM card lock cover to the left to hold the card in place. To                                                                     |
|                  | remove the SIM card, slide the lock tab to the right and press and                                                                    |
|                  | release the SIM card to eject it. Do insert or eject the SIM card                                                                     |
|                  | while power is applied to the unit.                                                                                                   |
| AINI             | Attach the supplied antenna to the SMA connector. Use only the                                                                        |
|                  | connector fully to ensure a reliable cellular connection                                                                              |
|                  | connector runy to ensure a renable centular connection.                                                                               |

# II. LAN-Cell Default Connection Parameters

| LAN-Cell's IP Address      | 192.168.1.1                                |
|----------------------------|--------------------------------------------|
| LAN DHCP Server            | ON                                         |
| LAN DHCP Settings          | 192.168.1.33 to .64                        |
|                            | Subnet mask 255.255.255.0                  |
| WAN DHCP Client            | ON                                         |
| Management Access Password | 1234                                       |
| CFG Port                   | 115200 bps, no parity, 8 data bits, 1 stop |
|                            | bit and hardware flow control.             |

The factory default settings for the LAN-Cell's key interfaces are:

# III. Configuring the LAN-Cell

#### Activating the Cellular Modem

Your LAN-Cell requires a Subscriber Identity Module (SIM) card in order to access a specific carrier's GSM/GPRS network. In addition, the LAN-Cell's firmware must be configured to access the correct Access Point name (APN) depending upon your carrier and the service features included on your cellular account.

If you ordered your LAN-Cell bundled with a cellular data service plan, then the SIM card and correct settings have been configured at the factory or by your reseller. If so, a SIM card will be installed and the LAN-Cell's cellular telephone number (Mobile Identification Number or MIN) will be indicated on the label on the bottom of the unit. If this is the case, your LAN-Cell is ready to use. Otherwise, follow the steps below to activate the cellular modem.

You must subscribe to a carrier's cellular data plan and obtain a SIM card before configuring the LAN-Cell.

| LAN-Cell IMEI                   |  |
|---------------------------------|--|
| Mobile Information Number (MIN) |  |

- Step 1: Contact your GSM/GPRS cellular carrier and subscribe to a cellular data service plan. You may need to provide the carrier with the LAN-Cell's IMEI number. Cellular carriers recognize the LAN-Cell by its internal cellular modem module (Enfora SA-GL / Enabler II-G / GSM1218). Ask them to provide you with the Mobile Identification Number (MIN).
- Step 2: Insert the SIM card into the slot on the front of the LAN-Cell.

- Step 3: Slide the CFG/RUN switch to the RUN position. Power on the LAN-Cell.
- Step 4: Launch the LAN-Cell's Web Configurator (see next section) and go to the Main Menu / WAN / Cellular Modem tab.
- **Step 5:** Enter the required username and password for your data account with the cellular carrier (some carriers do not require a username/password or require blank values; others use case-sensitive APN, usernames and passwords).
- **Step 6:** Modify the INIT STRING value to include the correct APN name your service provider, replacing *APN-NAME* as appropriate in the example below. The double-quotation marks are part of the command string and are required.

AT+CGDCONT=1,"IP","APN-NAME","",0,0

- **Step 7:** Confirm that the access telephone number is correct. Most carriers use \*99\*\*\*1#.
- Step 8: Click the APPLY button at the bottom of the web page to save your settings.

If you have the LAN-Cell configured for "ALWAYS ON", it will immediately connect to the GPRS network. Otherwise, it will connect whenever devices on the LAN generate packets destined for the GPRS network, depending upon your call control settings.

Your LAN-Cell is now ready to be configured for your specific application. Please see the *User's Guide* for additional information.

The following table contains a list of common APNs and login information for various GSM carriers. Proxicast has not confirmed the accuracy of these settings with all carriers; they are subject to change. In general, WAP-type GPRS connections will NOT work with the LAN-Cell; you must request full IP service support from your carrier.

Please contact your specific carrier to request the APN that corresponds to the data service features included in your account.

## Common GPRS Service Provider APNs

| Carrier                                          | APN & Login Info                                         | Notes                                                                                                    |
|--------------------------------------------------|----------------------------------------------------------|----------------------------------------------------------------------------------------------------|
| Cingular (US)                                    | APN: wap.cingular                                        | Private IP addresses                                                                                                    |
| 'Orange SIM'                                     | APN: isp.cingular                                        | Public IP addresses                                                                                                    |
| Support:                                         |                                                          | Note: Most inbound TCP/UDP<br>ports are blocked by this APN.<br>For remote access, you must<br>establish a VPN connection.<br>Useful for general Internet<br>browsing and VPN setup.                       |
| 800-331-0500                                     | APN <sup>,</sup> internet                                | Public IP addresses                                                                                                    |
| 800-304-3044                                     | Username:<br>ISP@CINGULARGPRS.COM<br>Password: CINGULAR1 | Unblocked inbound TCP/UDP<br>ports. To access the "internet"<br>APN, you must request <i>Mobile</i><br><i>Terminating Data Service</i> on<br>your account. This also creates<br>a DNS entry of the format: |
|                                                  |                                                          | 1MDN.internet.mycingular.com                                                                                                    |
|                                                  |                                                          | Where <i>MDN</i> is your mobile telephone number.                                                                                                    |
|                                                  |                                                          | Proxicast recommends that<br>most customers request the<br>MTDS feature when<br>provisioning an account.                                                                                                   |
|                                                  |                                                          | DNS: 66.102.163.231<br>66.102.163.232                                                                                                    |
| <b>T-Mobile (US)</b><br>Support:<br>800-937-8997 | APN:<br>internet2.voicestream.com                        | Private IP addresses<br>DNS: 216.155.175.105<br>216.155.175.106<br>Public IP addresses                                                                                                    |
|                                                  | APN:<br>internet3.voicestream.com                        | All inbound ports are blocked, except for VPN.                                                                                                    |
|                                                  | Username: guest<br>Password: guest                       | DNS: 66.94.9.120<br>66.94.25.120                                                                                                    |
| Microcell /<br>Fido (Canada)                     | APN: internet.fido.ca                                    |                                                                                                    |
|                                                  | Username: fido<br>Password: fido                         | DNS: 204.92.15.211                                                                                                    |

| Carrier                    | APN & Login Info                                                                             | Notes                                                                              |
|----------------------------|----------------------------------------------------------------------------------------------|------------------------------------------------------------------------------------|
| Rogers<br>AT&T<br>(Canada) | APN: <b>INTERNET.COM</b><br>APN: <b>VPN.COM</b><br>Username: {blank}<br>Password: {blank}    | Private IP addresses<br>Public IP addresses<br>DNS: 207.181.101.4<br>207.181.101.5 |
| Telstra<br>(Australia)     | APN: <b>telstra.internet</b><br>Username: - {blank}<br>Password: - {blank}                   | DNS: 139.130.4.4<br>203.50.170.2                                                   |
| Vodaphone<br>(Australia)   | APN: <b>vfinternet.au</b><br>Username: guest<br>Password: guest                              | DNS: 192.189.54.33<br>210.80.58.3                                                  |
| Jersey<br>Telecom<br>(UK)  | APN: <b>pepper</b><br>Username: {blank}<br>Password: {blank}                                 | DNS: 212.9.0.135<br>212.9.0.136                                                    |
| Orange (UK)                | APN: orangeinternet<br>Username: {blank}<br>Password: {blank}<br>Use PAP authentication only | DNS: 158.43.192.1<br>158.143.128.1                                                 |
| O2 (UK)                    | APN: <b>mobile.o2.co.uk</b><br>Username: web<br>Password: password                           | DNS: 193.113.200.200<br>193.113.200.201                                            |
| T-Mobile<br>(UK)           | APN: general.t-mobile.uk<br>Username: user<br>Password: pass                                 |                                                                                    |
| Virgin Mobile<br>(UK)      | APN: <b>goto.virginmobile.uk</b><br>Username: user<br>Password: {blank}                      |                                                                                    |
| Vodaphone<br>(UK)          | APN: <b>internet</b><br>Username: web<br>Password: web                                       |                                                                                    |

# IV. Using the Internal Web Configurator

NOTE: You can use either the embedded web configurator or the System Management Terminal (SMT) to access and configure the LAN-Cell. This Quick Start Guide shows you how to use the web configurator only. See your User's Guide for more information on all of the LAN-Cell's features and configuration options. Click the web configurator online help for screen-specific assistance.

- Step 1: Launch your web browser. Enter http://192.168.1.1 as the web site address.
- **Step 2:** The default password ("1234") is already in the password field (in non-readable format). Click **Login** to proceed to the change password screen.
- **Step 3:** It is highly recommended that you change the default password! Enter a new password, retype it to confirm and click **Apply**; alternatively, click **Ignore** to proceed if you do not want to change the password now.
- **Step 4:** Click **OK** to create a unique security Certificate for the LAN-Cell or click **Ignore** to later import your own Certificate.
- Step 5: You should now see the web configurator Main Menu screen.

Consult your *User's Guide* for more information on how to configure the LAN-Cell's features. Some common items you may wish to review immediately include:

- LAN Use the screens in this area to change the LAN-Cell's IP address and its DHCP server settings.
- **WAN** The screens in this area enable you to configure your Wired and Cellular WAN settings. Refer to any documentation from your service provider regarding their requirements.
- **Firewall** The LAN-Cell's integrated firewall is ENABLED by default and is set to block inbound initiated packets to LAN devices. You may need to change the default firewall rules to suit your specific application. See the *User's Guide* for more information on configuring the firewall.

#### Cellular

**Modem** By default the LAN-Cell's cellular modem is ENABLED and configured as ALWAYS ON and the unit is ready for use. After you have obtained a SIM card, the cellular modem also must be configured and enabled in the WAN/Cellular Modem Screen. See the *User's Guide* or contact your carrier or Proxicast for carrier/application specific information on these settings.

Once the LAN-Cell is functioning to your satisfaction, we strongly recommend that you backup the device configuration to your PC. See the menu option: Maintenance > Configuration > Backup

#### Special Note for Users with Cellular Static IP Addresses

Users of the LAN-Cell Model GPRS-401 on carriers that support static IP assignment to cellular devices should specify "<u>Get IP Address Automatically from Remote Server</u>" as the TCP/IP option on the Cellular Modem configuration screen. Most carriers implement "static IP" by using DHCP servers that simply assign the same IP address to your LAN-Cell each time one is requested; however these "static" addresses have DHCP lease times associated with them and must be periodically renewed.

If you choose not to use DHCP assignment of your carrier's IP address, then you must manually configure the static IP address, remote carrier IP address/subnet and you also manually specify the carriers' DNS servers on the System/General screen.

# V. Troubleshooting

| PROBLEM             | CORRECTIVE ACTION                                                  |
|---------------------|--------------------------------------------------------------------|
| None of the LEDs    | Make sure that you have the correct power adapter connected to     |
| turn on             | the LAN-Cell and have plugged it into an appropriate power         |
|                     | source. Check all cable connections.                               |
|                     |                                                                    |
|                     | If the LEDs still do not turn on, you may have a hardware          |
|                     | problem. In this case, you should contact your vendor.             |
| Cannot access the   | Check the cable connection between your computer (or hub)          |
| LAN-Cell from the   | and the LAN-Cell. Check that the corresponding LAN port            |
| LAN                 | LED is ON (indicates Link Status).                                 |
|                     |                                                                    |
|                     | Try to ping the LAN-Cell's LAN IP address from a LAN PC.           |
| Cannot ping any     | If the LAN LEDs are off, check the cable connections.              |
| computer on the     |                                                                    |
| LAN                 | Verify that the IP address and subnet of the LAN-Cell is in the    |
|                     | same range as the computers on the LAN.                            |
| Cannot get a WAN    | The WAN IP is provided after the ISP verifies the MAC              |
| IP address from the | address, host name or User ID.                                     |
| ISP                 |                                                                    |
|                     | Find out the verification method used by your ISP and              |
|                     | configure the corresponding fields. Try using PAP-only             |
|                     | authentication with no PPP compression.                            |
|                     |                                                                    |
|                     | For Cellular Modem WAN connections, this problem is usually        |
|                     | related to either a misconfigured SIM, lack of data features on    |
|                     | the GSM account, or is the result of an incorrect                  |
|                     | APN/username/password entered in the Cellular Modem screen.        |
|                     | Check the username/password/APIN settings and contact your         |
| Connet concerthe    | Charle the LAN Call's assume that the using d WAN                  |
| Lannot access the   | (ashle/DSL modern). Check whether your Ethernet WAN                |
| WAN port            | (cable/DSL modelli). Check whether your Ethernet wAiv              |
| w Alv polt          | connection requires a crossover of straight cable.                 |
|                     | Check your settings in the WAN screens, especially the routing     |
|                     | priority                                                           |
| Cell REG LED        | Check that the proper antenna is securely attached to the          |
| does not come on    | I AN-Cell and that the SIM card is fully inserted and locked       |
| solid               | into place                                                         |
| 30114               | into place.                                                        |
|                     | The LAN-Cell's modem is configured to automatically register       |
|                     | with the SIM card's carrier if the carrier signal is present. Once |
|                     | registered, the REG LED will remain on solid.                      |
|                     |                                                                    |
|                     | continued                                                          |

| PROBLEM               | CORRECTIVE ACTION                                              |
|-----------------------|----------------------------------------------------------------|
| Cell REG LED does     | Connect a terminal to the CFG Port and put the switch in the   |
| not come on solid     | CFG position. Enter AT+CSQ and press return. The modem         |
|                       | will respond with a signal strength indicator between 0 and 31 |
|                       | (higher indicates a stronger signal; 99 indicates no signal    |
|                       | detected). Move the LAN-Cell to a location when the            |
|                       | carrier's signal can be detected.                              |
| Cell Online LED goes  | This problem is usually due to an incorrect                    |
| ON then OFF           | username/password/APN entered in the Cellular Modem            |
|                       | screen. It may also be caused if other Cellular Modem          |
|                       | parameters do not match those required by the carrier.         |
|                       | Contact your cellular service provider or Proxicast for more   |
|                       | information on carrier specific settings.                      |
| Cannot make a         | Check the position of the CFG slide switch. It must be in the  |
| cellular data         | RUN (right) position in order to make a cellular data          |
| connection even when  | connection.                                                    |
| cellular signal is    |                                                                |
| present               | Confirm that the LAN-Cell's SIM has been activated by your     |
|                       | carrier and that your account includes GPRS data services.     |
|                       | Check that the antenna is tightly secured to the antenna port. |
|                       | Use the AT+CSQ command via the CFG port to determine the       |
|                       | signal strength. In general, CSQ must be 5+ in order to make   |
|                       | a reliable connection.                                         |
| After pressing        | The RESET button returns the LAN-Cell to a configuration       |
| RESET, cannot make    | common to all models, not necessarily to the "as-shipped"      |
| a cellular connection | configuration for your carrier. You must reconfigure the       |
|                       | necessary connection parameters. Contact Support for           |
|                       | assistance.                                                    |
| SIM is not recognized | The GSM SIM card is only read when the LAN-Cell is             |
|                       | initially powered on. If you change SIM cards, you must        |
|                       | power cycle the LAN-Cell for the SIM to be recognized.         |

Also see our online Knowledge Base at <u>http://support.proxicast.com</u> for more troubleshooting tips, documentation and configuration examples.

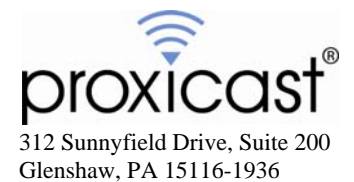

1-877-77PROXI (1-877-777-7694) 1-412-213-2477 (outside USA) www.proxicast.com support@proxicast.com

© Copyright 2004-2006 Proxicast, LLC. All rights reserved.

Proxicast is a registered trademark and LAN-Cell is a trademark of Proxicast LLC. All other trademarks/servicemarks mentioned are the property of their respective owners.